# 13. 1stOpt 数据读取方法及技巧

1stOpt 进行问题求解及具体代码编写时经常会涉及到数据的读取交换,有多种方式可以轻易实现,下面给予简单的介绍和示范。

## 13.1 直接在代码本写数据

代码本中除了编写求解代码外,所涉及的数据也可以直接写在代码本里,这 也是最直接和最简单的方式。以下面数据拟合为例。

| 主 1 2 1 | か ム 粉 垢 |
|---------|---------|
| 衣 13.1. | 1以百蚁犯   |

| Х | -0.08,-0.065,-0.05,-0.03,-0.015,0,0.015,0.03,0.05,0.065,0.08                 |
|---|------------------------------------------------------------------------------|
| У | 20.260,19.726,19.502,18.727,18.588,18.123,18.592,18.884,19.545,19.887,20.991 |
| 拟 | 合公式:                                                                         |
|   |                                                                              |

$$y = b_1 \cdot (x - b_2)^4 + b_3 \cdot (x - b_4)^2 + b_5$$
(13-1)

下面求解代码一中数据为横向形式、代码二为纵向形式,横向形式中每行数据结尾需要以分号";"结束。不论是纵向还是横向,数据间可以用逗号",",空格""或 Tab 制表符空格键隔开,最好统一,不要混用。横向数据模式中数据前的"x="和"y="可以要也可以不要。

代码 13-1:

| Variable x,y;                                                                   |  |
|---------------------------------------------------------------------------------|--|
| Function y=b1*(x-b2)^4+b3*(x-b4)^2+b5;                                          |  |
| Data;                                                                           |  |
| x = -0.08, -0.065, -0.05, -0.03, -0.015, 0, 0.015, 0.03, 0.05, 0.065, 0.08;     |  |
| y=20.260,19.726,19.502,18.727,18.588,18.123,18.592,18.884,19.545,19.887,20.991; |  |
|                                                                                 |  |

#### 代码 13-2:

| Variable x,y;                          |
|----------------------------------------|
| Function y=b1*(x-b2)^4+b3*(x-b4)^2+b5; |
| Data;                                  |
| x y                                    |
| -0.08 20.260                           |
| -0.065 19.726                          |
| -0.05 19.502                           |
| -0.03 18.727                           |
| -0.015 18.588                          |
| 0 18.123                               |
| 0.01518.592                            |
| 0.03 18.884                            |
| 0.05 19.545                            |

### 0.06519.887

0.08 20.991

将上面拟合问题转换成函数优化问题,即残差平方和最小,通过"Constant" 关键字定义常数并读取数据:

Min. 
$$\sum \left( \left( \left( b_1 \cdot (x - b_2)^4 + b_3 \cdot (x - b_4)^2 + b_5 \right) - y \right)^2 \right)$$
 (13-2)

代码 13-3:

ConstStr f=b1\*(x-b2)^4+b3\*(x-b4)^2+b5;

Constant

x=[-0.08,-0.065,-0.05,-0.03,-0.015,0,0.015,0.03,0.05,0.065,0.08],

y=[20.260,19.726,19.502,18.727,18.588,18.123,18.592,18.884,19.545,19.887,20.991];

Plot x[x],y,f;

MinFunction Sum(x,y)(sqr(f-y));

### 运行上面三段代码都可以得到相同的结果。

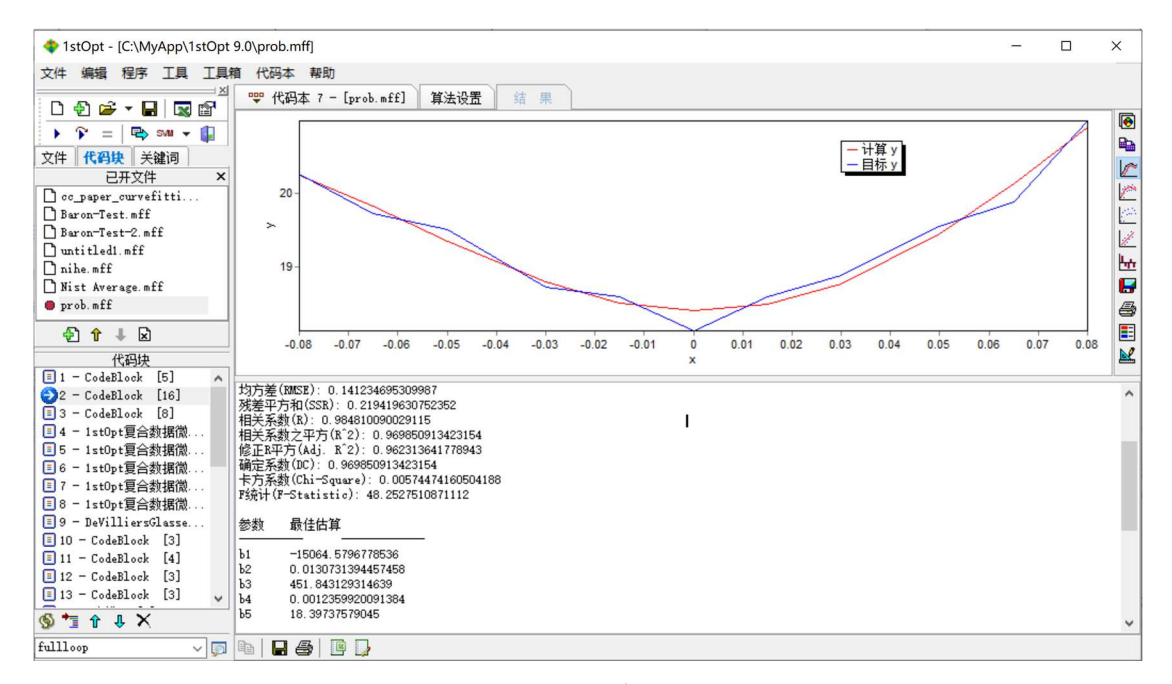

图 13-1. 拟合结果图

## 拟合结果:

- 均方差(RMSE): 0.141234695309986
- 残差平方和(SSR): 0.21941963075235
- 相关系数(R): 0.984810090029115
- 相关系数之平方(R^2): 0.969850913423154
- 修正 R 平方(Adj. R^2): 0.962313641778943
- 确定系数(DC): 0.969850913423154
- 卡方系数(Chi-Square): 0.00574474160401383
- F 统计(F-Statistic): 48.2527510884866

参数 最佳估算 -----

-15064.5797919747 b1

\_\_\_\_\_

| b2 | 0.0130731392885844  |
|----|---------------------|
| b3 | 451.843129782349    |
| b4 | 0.00123599198518782 |
| b5 | 18.3973757899551    |

代码本里直接写数据虽然直观但也有缺点:当数据量很大时不易查看和编辑,同时一个代码本里有多段代码时,也不方便阅读,此时以文件形式读取数据即是一种很好的方式。

## 13.2 外部 Excel 文件(.xls, .xlsx) 读取数据

Excel 数据文件使用非常广泛,几乎已成为当今数据的"标本"。1stOpt 可以直接读取和保存 Excel 数据。以上节案例数据为例,如图 13-2 保存为"ExcelTest.xlsx"文件。

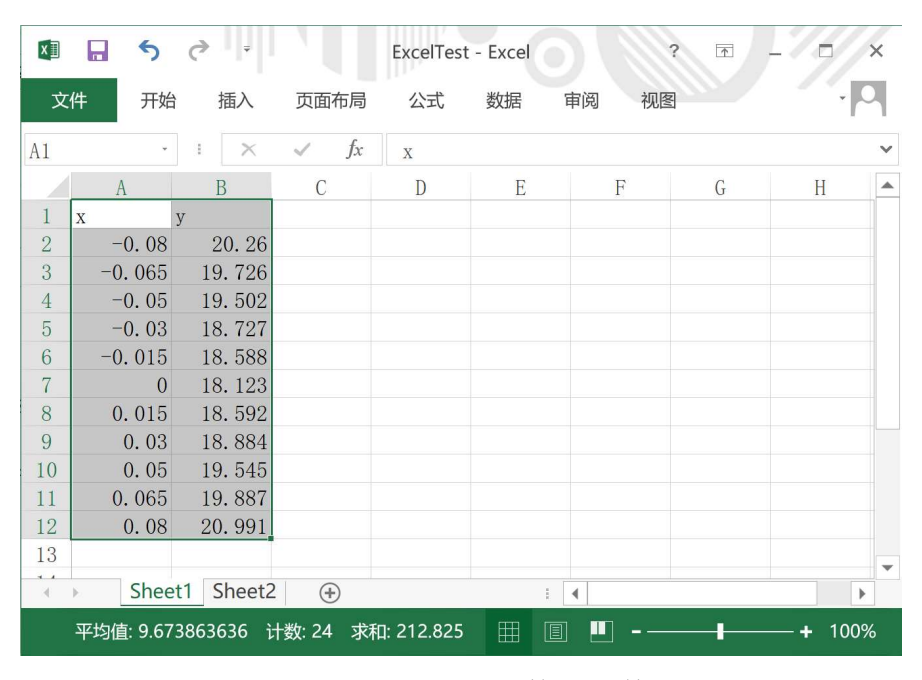

图 13-2. Excel 拟合数据文件

代码 13-4:

| Variable x,y;                              |  |
|--------------------------------------------|--|
| Function y=b1*(x-b2)^4+b3*(x-b4)^2+b5;     |  |
| DataFile "ExcelTest.xlsx[Sheet1[A2:B12]]"; |  |

使用"DataFile"关键字调用 Excel 文件。如果 Excel 文件路径与 1stOpt 运行的.mmf 文件路径相同,则代码调用中可省去路径,仅需文件名即可;反之,如果.xlsx 文件与.mmf 文件路径不同,则需将全路径加上,如"DataFile"c:\Mytest\ExcelTest.xlsx[Sheet1[A2:B12]]";"。另外调用的 Excel 文件如果正被 Excel 打开,运行 1stOpt 代码前需从 Excel 关闭要调用的 Excel 文件。

对应上节公式 13.2 及代码三,从 Excel 文件中读取常数,以最小值优化问题 求解拟合问题的 Excel 数据如图 13-2,求解代码如下代码五。

| ×I |    | 5      | » -    |         |          | Exce     | ITest - Excel |            | 6      |        | ? 🛧    |               | × |
|----|----|--------|--------|---------|----------|----------|---------------|------------|--------|--------|--------|---------------|---|
| Ż  | て件 | 开始     | 插入 〕   | 页面布局    | 公式 数     | 数据 审阅    | 视图            |            |        |        |        | -             | 7 |
| A1 |    | •      | ×      | fx      | X        |          |               |            |        |        |        |               | ~ |
|    | A  | В      | С      | D       | Е        | F        | G             | Н          | Ι      | J      | K      | L             |   |
| 1  | X  | -0.08  | -0.065 | -0.05   | -0.03    | -0.015   | 0             | 0.015      | 0.03   | 0.05   | 0.065  | 0.08          |   |
| 2  | у  | 20.26  | 19.726 | 19.502  | 18.727   | 18.588   | 18.123        | 18. 592    | 18.884 | 19.545 | 19.887 | 20.991        |   |
| 3  |    |        |        |         |          |          |               |            |        |        |        |               |   |
| 4  |    |        |        |         |          |          |               |            |        |        |        |               |   |
| 5  |    |        |        |         |          |          |               |            |        |        |        |               |   |
| 6  |    |        |        |         |          |          |               |            |        |        |        |               | - |
| 7  |    | Sheet1 | Sheet2 | $(\pm)$ |          |          |               | 1          |        |        |        | •             |   |
| 就绪 | í  |        |        |         | 平均值: 9.6 | 73863636 | 计数: 24 求      | 和: 212.825 |        |        | l      | <b>+</b> 100% | 6 |

图 13-3. Excel 常数数据文件

### 代码 13-5:

ConstStr f=b1\*(x-b2)^4+b3\*(x-b4)^2+b5; Constant x="ExcelTest.xlsx[Sheet2[B1:L1]]", y="ExcelTest.xlsx[Sheet2[B2:L2]]";

Plot x[x],y,f;

MinFunction Sum(x,y)(sqr(f-y));

运行代码四和代码五均可获得与上节相同的结果。

## 13.3 外部文本文件(.txt,.csv,.ssf)读取数据

".txt"是文本文件,同一行数据间可用逗号","或者空格号或者 Tab 制表符空格号隔开;".csv"与".txt"文本文件基本相同,只是数据是用逗号分隔;".ssf"是 1stOpt 自带电子表格的数据文件。

| 🔳 test - ji | 己事本         |          | _    | ×        |
|-------------|-------------|----------|------|----------|
| 文件(F) 编辑    | 量(E)格式(O) 3 | 查看(V) 帮助 | )(H) |          |
| -0.08       | 20.260      |          |      | <u>^</u> |
| -0.065      | 19.726      |          |      |          |
| -0.05       | 19.502      |          |      |          |
| -0.03       | 18.727      |          |      |          |
| -0.015      | 18.588      |          |      |          |
| 0.015       | 18.592      |          |      |          |
| 0.03        | 18.884      |          |      |          |
| 0.05        | 19.545      |          |      |          |
| 0.065       | 19.887      |          |      |          |
| 0.08        | 20.991      |          |      |          |
| 0           | 18.123      |          |      |          |
|             |             |          |      |          |
| 1           |             |          |      | ~        |

图 13-4. ".txt "数据文件

| Test - 记事本              | -     | × |
|-------------------------|-------|---|
| 文件(F) 编辑(E) 格式(O) 查看(V) | 帮助(H) |   |
| -0.08,20.26             |       | ^ |
| -0.065,19.726           |       |   |
| -0.05,19.502            |       |   |
| -0.03,18.727            |       |   |
| -0.015,18.588           |       |   |
| 0,18.123                |       |   |
| 0.015,18.592            |       |   |
| 0.03,18.884             |       |   |
| 0.05,19.545             |       |   |
| 0.065,19.887            |       |   |
| 0.08,20.991             |       |   |
|                         |       |   |
|                         |       |   |

图 13-5. ".csv "数据文件

| 💠 1stOpt电子表格 - [0 | C:\My | App\1stOpt       | 9.0\Test.ssf] |   | - |   | × |
|-------------------|-------|------------------|---------------|---|---|---|---|
| 文件视图 编辑格          | 式     | 工具 统计分标          | Я             |   |   |   |   |
| 🗅 🚅 🕶 🖬   🐰 🖻     | •     | 🛱   🚾   <u>A</u> | 🛓 + 🕭 + 🖻 ·   | - | - |   |   |
| ≜↓ X↓ +⊩ 🕒 -   3+ | • 'f' | <b>∌</b> ₩   X   |               |   |   |   |   |
| 🗅 🖪 🕆 ት ት         |       | A                | В             | С | D | E |   |
| Base Folder       | 1     | x                | У             |   |   |   | ~ |
| Sheet1            | 2     | -0.08            | 20.260        |   |   |   |   |
| Sheet2            | 3     | -0.065           | 19.726        |   |   |   |   |
| Sheet3            | 4     | -0.05            | 19.502        |   |   |   |   |
|                   | 5     | -0.03            | 18.727        |   |   |   |   |
|                   | 6     | -0.015           | 18.588        |   |   |   |   |
|                   | 7     | 0.015            | 18.592        |   |   |   |   |
|                   | 8     | 0.03             | 18.884        |   |   |   |   |
|                   | 9     | 0.05             | 19.545        |   |   |   |   |
|                   | 10    | 0.065            | 19.887        |   |   |   |   |
|                   | 11    | 0.08             | 20.991        |   |   |   |   |
|                   | 12    | 0                | 18.123        |   |   |   | ~ |
|                   | 2     |                  |               |   |   |   | - |

图 13-6. ".ssf "数据文件

".txt"与".csv"数据文件调用方式完全一样,文件名不同而已

代码 13-6

Variable x,y; Function y=b1\*(x-b2)^4+b3\*(x-b4)^2+b5; DataFile "Test.txt";

".ssf "数据文件调用与 Excel 表格调用方式一致

## 代码 13-7

Variable x,y;

Function  $y=b1*(x-b2)^{4}+b3*(x-b4)^{2}+b5;$ 

DataFile "Test.ssf[Sheet1[A2:B12]]";

路径问题与调用 Excel 文件相同。

# 13.4 外部 Matlab 数据文件(.mat)读取数据

".mat"是 Matlab 专用数据文件格式,如下图。目前 1stOpt 还不能直接在 代码本里调用".mat"文件,但其内置的电子表格可以读入".mat"文件,因此 可以通过先将".mat"文件读入电子表格,再在代码本里直接调用,或转存为".xlsx" 或".csv"或".ssf"文件格式后再调用.

|    | 绘图         | 变量      | 视图  |              |     |        |   | <b>H</b> % <b>H</b> | 196 | 0 ? 0 |
|----|------------|---------|-----|--------------|-----|--------|---|---------------------|-----|-------|
|    |            | ▲打开▼ 行  |     | 列            | æ 3 |        |   |                     |     |       |
| 根据 | 新选内容       | 打印 🕶 1  |     | 1            | 插入册 | 除。非非多, |   |                     |     |       |
|    | 新建▼        |         |     | le<br>Viceos |     | • ***  |   |                     |     |       |
| -  | 变量         |         | 所选  | 内容           |     | 编辑     |   |                     |     |       |
|    | Sheet1 ×   |         |     |              |     |        |   |                     |     |       |
| 1  | 1x2 double |         |     |              |     |        |   |                     |     |       |
|    | 1          | 2       | 3   | 4            | 5   | 6      | 7 | 8                   | 9   | 10    |
| 1  | -0.0800    | 20.2600 |     |              |     |        |   |                     |     |       |
| 2  | -0.0650    | 19.7260 |     |              |     |        |   |                     |     |       |
| 3  | -0.0500    | 19.5020 |     |              |     |        |   |                     |     |       |
| 4  | -0.0300    | 18.7270 |     |              |     |        |   |                     |     |       |
| 5  | -0.0150    | 18.5880 |     |              |     |        |   |                     |     |       |
| 6  | 0          | 18.1230 |     |              |     |        |   |                     |     |       |
| 7  | 0.0150     | 18.5920 |     |              |     |        |   |                     |     |       |
| 8  | 0.0300     | 18.8840 |     |              |     |        |   |                     |     |       |
| 9  | 0.0500     | 19.5450 |     |              |     |        |   |                     |     |       |
| 10 | 0.0650     | 19.8870 |     |              |     |        |   |                     |     |       |
| 11 | 0.0800     | 20.9910 |     |              |     |        |   |                     |     |       |
|    |            |         | 111 | ш            |     | 110    |   |                     |     | •     |

图 3-7. Matlab 数据文件

| File View Edit F | ormat | Tool Stat       | tistic Analysis<br>🛕 - 🕭 - 🐧 | • 🖩 🖽 | ■ 🗖 🖽 🕶 | 1 |       |
|------------------|-------|-----------------|------------------------------|-------|---------|---|-------|
| ≜↓ Z↓ ⊕ 🕒 -   3  |       | <u></u> שיע ו א | (                            |       |         |   |       |
| 🗅 🔳 住 介 사        |       | A               | В                            | С     | D       | E | F     |
| Base Folder      | 1     | -0.08           | 20.26                        |       |         |   |       |
|                  | 2     | -0.065          | 19.726                       |       |         |   | 1     |
|                  | 3     | -0.05           | 19.502                       |       |         |   |       |
|                  | 4     | -0.03           | 18.727                       |       |         |   |       |
|                  | 5     | -0.015          | 18.588                       |       |         |   |       |
|                  | 6     | 0               | 18.123                       | -     |         |   |       |
|                  | 7     | 0.015           | 18.592                       |       |         |   |       |
|                  | 8     | 0.03            | 18.884                       |       | -       |   | -     |
|                  | 9     | 0.05            | 19.545                       |       |         |   | 1     |
|                  | 10    | 0.065           | 19.887                       |       |         |   |       |
|                  | 11    | 0.08            | 20.991                       |       |         |   |       |
|                  | 12    | < III           | 1                            |       |         |   | · · · |

图 13-8. 1stOpt 内置电子表格读入".mat"文件

## 13.5 内部电子表格读取数据

1stOpt 内置电子表格有两种形式,一种是相对独立的电子表格如图 13-9,可 以编辑及读入输出不同格式的数据文件,一般用"Sheet1","Sheet2"...表示各个 表单;另一种是附属于代码本电子表格,如图 13-10,一般用"CodeSheet1", "CodeSheet2"...表示各个表单,该表格数据可与代码本代码共同保存于同一个 ".mff"文件里。

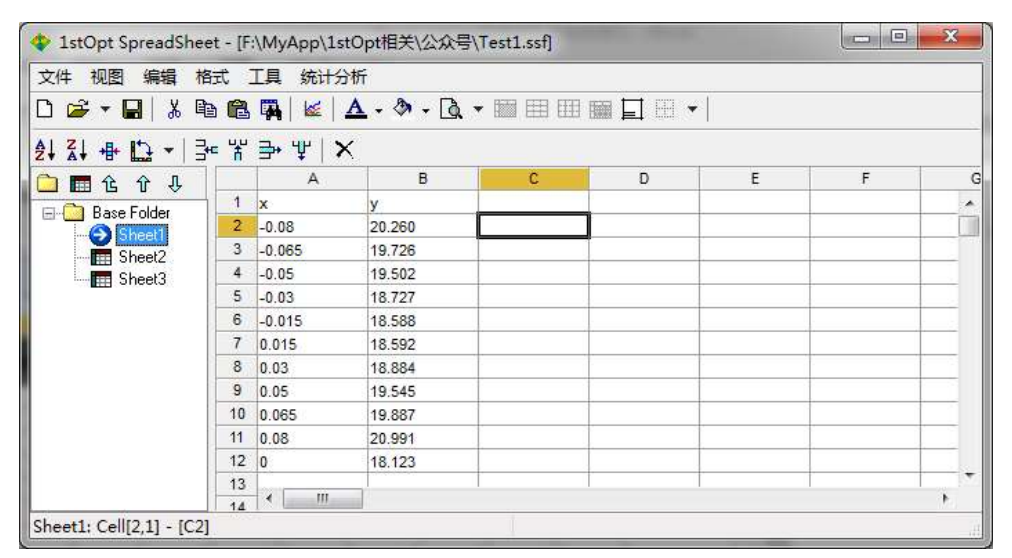

图 13-9.1stOpt 内置独立电子表格

|                     |               | - Invohinfflx     | 省法沿署          | 结果        |        |   |   |   |   |
|---------------------|---------------|-------------------|---------------|-----------|--------|---|---|---|---|
|                     | 代码编辑本         | 代码本称据表            | 异么成血<br>88 附任 |           |        |   |   |   |   |
|                     |               |                   |               | The Arial | - 8 -  | 1 |   |   |   |
| 文件 代码块 关键词          |               | 00 - E 6 E 6- 6 6 |               | 1 010     |        |   |   |   |   |
| 已开文件 ×              | 🗋 🗟 🕶 🛅 🗄     | 3 🎟 🖬 🗐 🛛         |               | ₽ ≠ • 3e  | 뿜 글→ 밭 |   |   |   |   |
| 🗋 untitledff.mff    | A             | В                 | С             | D         | E      | F | G | Н | I |
| ] untitled2.mff     | 1 x           | у                 |               |           |        |   |   |   | 1 |
| 🛑 prob.mff *        | 2 -0.08       | 20.26             |               |           |        |   |   |   |   |
|                     | 3 -0.065      | 19.726            |               |           |        |   |   |   |   |
|                     | 4 -0.05       | 19.502            |               |           |        |   |   |   |   |
|                     | 5 -0.03       | 18.727            |               |           |        |   |   |   |   |
|                     | 6 -0.015      | 18.588            |               | 1         |        |   |   |   |   |
|                     | 7 0           | 18.123            |               | (         |        |   |   |   | ( |
| ) 🔁 🎓 🖡 🖾           | 8 0.015       | 18.592            |               | 1         | [      |   |   |   |   |
| 代码块                 | 9 0.03        | 18.884            |               |           |        |   |   |   |   |
| 1 - CodeBlock [5]   | 10 0.05       | 19.545            |               |           |        |   |   |   |   |
| 2 - CodeBlock [16]  | 11 0.065      | 19.887            |               |           | s      |   |   |   |   |
| 3 - CodeBlock [7]   | 12 0.08       | 20.991            |               |           |        |   |   |   |   |
| 4 - CodeBlock [4] - | 13            | - 18              | - 18          |           |        |   |   |   | 8 |
| ) 🕇 🕯 🖡 🗙           | 14 CodeSheet1 | CodeSheet2        | CodeSheet3    | 2         |        |   |   |   | , |

图 13-10.1stOpt 内置代码本附属电子表格

代码 13-8 (从独立电子表格中读取数据):

Variable x,y;

Function y=b1\*(x-b2)^4+b3\*(x-b4)^2+b5;

DataFile "Sheet1[A2:B12]";

注意,使用该方式时,独立电子表格窗口必须启动。

代码 13-9 (从代码本附属电子表格中读取数据):

## 13.6 内部存储文件中读取数据

代码本除了有附属电子表格外,还有附属笔记本和附属附件容器,如图 11。 缺省状态下附属笔记本和附属附件容器页面是不可见的,可点击鼠标右键确定是 否可视。

在附件容器页面,点击添加文件,将之前用到的3个文件"Test.txt","Test.ssf" 和"ExcelTest.xlsx"添加进来,保存该".mff"文件后,所有附件容器内的文件都 会保存在同一个".mff"文件中.

| 1stOpt - [F:\MyApp\1stOpt                                                                                               | 目关\公众号\prob.mff]                          |             |
|----------------------------------------------------------------------------------------------------|-------------------------------------------|-------------|
| 文件编辑程序 工具 工具                                                                                                    | 精代码本帮助<br>回回 作码本 3 - [nuch still) 省法识票 维里 |             |
|                                                                                                    |                                           |             |
| 2014 10月秋 天雄问<br>已开文件 ×                                                                                                 | 文件名                                       | 大小          |
| untitledff.mff<br>Untitled2.mff                                                                                         | test.txt<br>Test.ssf                      | 1KB<br>28KB |
| prob.mit *                                                                                                    |                                           |             |
|                                                                                                    |                                           |             |
| 154900           2 - CodeBlock [16]           3 - CodeBlock [7]           4 - CodeBlock [4]           5 - CodeBlock [6] |                                           |             |
| Avillierselasser0                                                                                                    |                                           |             |

图 13-11. 1stOpt 内置附件容器

代码本里调用格式与前述代码四、五、六和七完全一样。需要注意的是优先顺序问题:比如代码本里调用文件如"ExcelTest.xlsx",如果没有给出全路径而只给出了文件名,则会首先搜索与".mff"文件相同的文件夹,该文件夹中如果 "ExcelTest.xlsx"不存在,就会到附属容器里寻找"ExcelTest.xlsx"文件;当然如 果代码中调用的文件给出了全路径,就不存在前述优先顺序问题了。

## 13.7 ".txt"文本文件的特殊读取

前面已给过文本文件的读取方式,下面以 0-1 背包问题(0-1 Knapsack Problem) 为例,再给出一种特殊的读取格式:指定行读取。

0-1 背包:假设有一个背包,其容量为 C,一堆物品,其数量为 N,每个物品的质量及价值分别为 W 和 P,试问如何装包使得所装物品价值最大?

构建模型: 假设 Xi 代表第 i 个物品的取舍, 1 表示选取, 0 表示不选取,则 有如下模型:

Max. 
$$\sum_{i=1}^{N} (X_i \cdot P_i)$$
(13-3)
  
St. 
$$\sum_{i=1}^{N} (X_i \cdot W_i) \le C$$

已知 C=2557, N=10, W=[986 589 848 314 255 905 435 607 979 749], P=[675 233 95 576 495 625 509 544 904 548], 一种求解代码如下:

代码 13-10

| Algorithm = LP;                                       |  |  |
|-------------------------------------------------------|--|--|
| Constant C=2557, N=10;                                |  |  |
| Constant W=[986 589 848 314 255 905 435 607 979 749], |  |  |
| P=[675 233 95 576 495 625 509 544 904 548];           |  |  |
| BinParameter X(N);                                    |  |  |
| MaxFunction Sum(i=1:N,P,X)(X*P);                      |  |  |
| Sum(i=1:N,W,X)(X*W)<=C;                               |  |  |
|                                                       |  |  |

上面是 N=10 情况下的 0-1 背包问题求解代码,如果有 N=10,20,50,100...1000 多种情况,此时该如何保存数据并能快速方便求解呢?每一种情况下编写一段代 码,涉及到众多数据,显然会很费时间。可以将数据按如下格式保存成文本文件, 即第一行为 N 数据,第二、第三行分别为质量 W 和价值 P 数据,第四行为背包 容量数据,保存为文本文件如 "D:\Mytest\kp10.txt"。

表 2. 数据保存格式

| 10                                        |  |
|-------------------------------------------|--|
| 986 589 848 314 255 905 435 607 979 749   |  |
| 675 233 95 576 495 625 509 544 904 548    |  |
| 2557                                      |  |
| 代码 13-11:                                 |  |
| Algorithm = LP;                           |  |
| Constant N = " D:\Mytest\kp10.txt[1]";    |  |
| Constant W(N) = " D:\Mytest\kp10.txt[2]"; |  |
| Constant $P(N) = "D:Mytest\kp10.txt[3]";$ |  |
| Constant C = " D:\Mytest\kp10.txt[4]";    |  |

BinParameter X(N);

MaxFunction Sum(i=1:N,P,X)(P\*X);

Sum(i=1:N,W,X)(W\*X) <= C;

上述代码中注意读取文本文件时与前面略有不同,是按指定行读取数据。比如"D:\Mytest\kp10.txt[1]",后面中括号中的数值表示行数,也即读第几行,其它类似。这样对于不同 N 的情况,只要按表 2 格式保存数据,在代码十一中仅需改变文件名即可,非常方便。

## 13.8 小结

1stOpt 可以非常方便和多种常用数据文件进行"交流",掌握对不同数据文件的读取调用方式,对编写求解代码无疑具有事半功倍的作用。